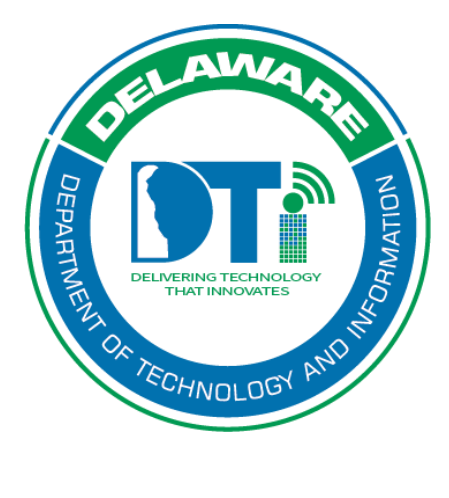

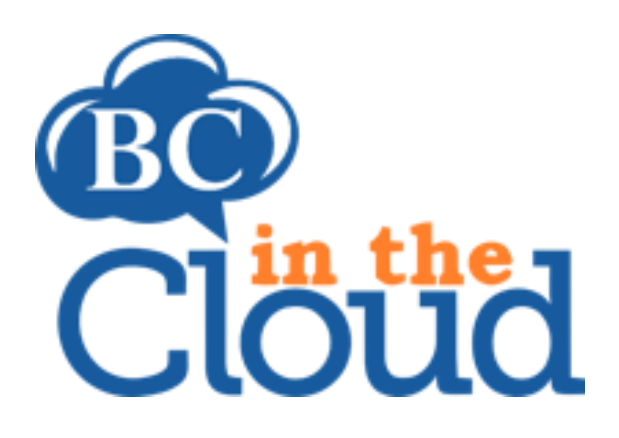

BC In the Cloud Plan Approver Training Manual

## **Revision History**

| Date     | Revision                  | Change by         | Revision # |
|----------|---------------------------|-------------------|------------|
| 08/31/17 | Document Created          | Lori Gorman       | V1         |
| 01/23/18 | Added Approval History    | Sandra Alexander  | V2         |
|          | documentation             |                   |            |
| 03/19/18 | Update                    | Claudette Martin- | V3         |
|          | grammatical/formatting    | Wus               |            |
|          | issues and added notes    |                   |            |
| 4/24/19  | Update email address      | Sandra Alexander  | V4         |
|          | changes                   |                   |            |
| 10/14/19 | Update BCDR email address | Lori Gorman       | V5         |
| 12/13/22 | Update Portal Access      | Lori Gorman       | V6         |

### Contents

| Summary:                                    | 3  |
|---------------------------------------------|----|
| Obtaining access to the organization's plan | 4  |
| Reviewing COOP Plans:                       | 5  |
| Plan Approved:                              | 8  |
| Plan Rejected:                              | 8  |
| No Action Taken:                            | 9  |
| Approval History:                           | 9  |
| Questions?                                  | 10 |

# Summary:

All COOP (Continuity of Operations Process) plans should go through a final approval process each year to ensure plan contents are valid and that those responsible during an emergency are familiar with their organization's plan. Plan approvers should include the plan owner (Director or highest position in the organization), Section Leads familiar with section's operations, and all key personal responsible for over-all incident response to an event impacting the organization.

Plan Approvers are responsible for the following tasks:

- Provide oversight of COOP Plan
- Participate in facilitated discussions related to COOP program and plan management
- Review and recommend changes to the COOP Plan

Organizations may appoint multiple individuals to an "Approval Group". Each individual is assigned an approval level. Plans are submitted to each approver by level. The following manual details the steps a Plan Approver will take to complete the approval process. Plans should be approved by all plan approvers by the Next Update Date designated for the plan. This date is 365 days from the last date the plan was approved.

## Obtaining access to the organization's plan

- 1. Your COOP Coordinators will designate you as an approver. The BCDR liaison will then set up your portal access in BCIC and assign the BC in the Cloud Approval tile for access through ID.Delaware.gov.
- 2. Once you open the portal link and enter your assigned login and password, you will find the following screen.

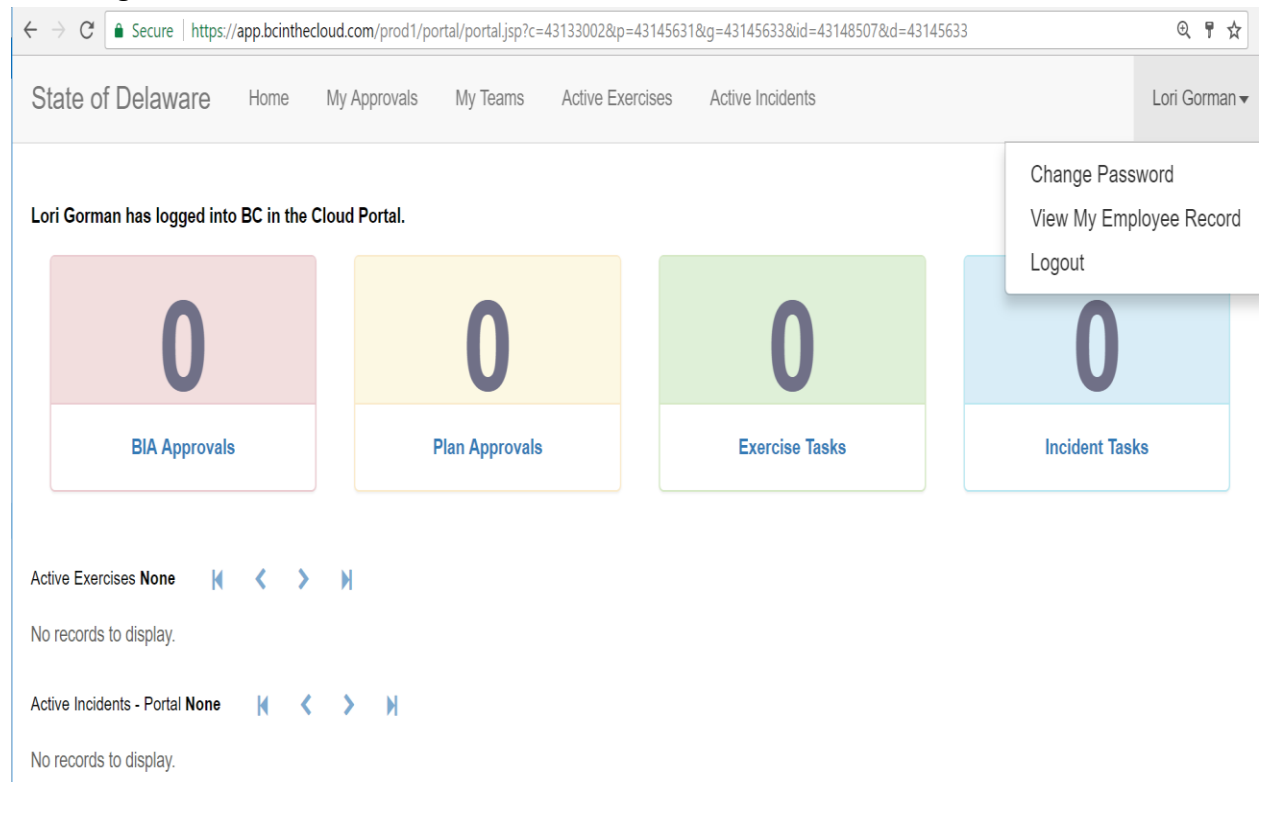

### Reviewing COOP Plans:

1. Once a plan is submitted for approval, you will receive an email requesting you to review and approve the plan.

Example: Email goes to 1<sup>st</sup> Plan Approver with link to the portal

Lori Gorman,

The **ZZZ BCIC Test Plan** plan has been submitted for your approval. Please access the BC in the Cloud Approval portal by accessing ID.Delaware.gov using your network credentials and review the PDF version of the plan within 5 business days. You will be asked to Approve or Reject the plan, and provide your comments. All plan approvals must be completed by 08/28/2017.

If you have any questions related to the ZZZ BCIC Test Plan, please contact your COOP Coordinator(s), SEAplanbuilder Trainer, LAGplanbuilder Trainer, CVMPlanbuilder Trainer, Maura Glemser, LAGprocessbuillder Trainer.

For assistance with the BC in the Cloud Portal, please contact your BCDR Liaison at <u>DTI\_BCDR\_Team@delaware.gov</u>.

Regards,

2. Log into the portal and select Plan Approvals. This will take you to the My Approvals page, where you may select the plan currently awaiting approval and review a PDF version of the document.

| 🚳 BC in the Cloud   Plan   Z 🗙                           | Delaware Portal 🗙                                                               |                                                                                                    |                                |                        | Θ - □ ×                  |  |
|----------------------------------------------------------|---------------------------------------------------------------------------------|----------------------------------------------------------------------------------------------------|--------------------------------|------------------------|--------------------------|--|
| ← → C   Secure   https://app.bcint                       | hecloud.com/prod2/portal/portal.js                                              | p?c=43133002&p=43145631&g=4                                                                                                    | 3145633&id=43148507&d=43145633 |                        | ९ ₹ ☆ :                  |  |
| State of Delaware Home My Approva                        | Is My Teams Active Exercises                                                    | Active Incidents                                                                                                    |                                |                        | Lori Gorman <del>v</del> |  |
| Lori Gorman has logged in                                | to BC in the Cloud Portal.                                                      |                                                                                                    |                                |                        |                          |  |
|                                                          | 0                                                                               | 0                                                                                                    | 0                              | 0                      |                          |  |
|                                                          | BIA Approvals                                                                   | Plan Approvals                                                                                                    | Exercise Tasks                 | Incident Tasks         |                          |  |
| Active Exercises None Kone No records to display.        | і < > н                                                                         |                                                                                                    |                                |                        |                          |  |
| Active Incidents - Portal None<br>No records to display. | н < > н                                                                         |                                                                                                    |                                |                        |                          |  |
|                                                          |                                                                                 | INCOME DE LA COMPACTION DE LA COMPACTION | INFD BY<br>The Cloud           |                        |                          |  |
| Open the PDF of th                                       | ne plan for rev                                                                 | iew.                                                                                                    |                                |                        |                          |  |
| ← → C                                                    | cinthecloud.com/prod1/portal/p                                                  | ortal.jsp?c=43133002&p=431456                                                                                                    | 531&g=43145649                 |                        | @☆:                      |  |
| State of Delaware Hon                                    | ne My Approvals My                                                              | Teams Active Exercises                                                                                                    | Active Incidents               |                        | Lori Gorman 🗸            |  |
|                                                          |                                                                                 |                                                                                                    |                                |                        |                          |  |
| Plan Approvals (Porta                                    | al) 1-1 of 1 🚺 🔇 📏                                                              | M                                                                                                    |                                |                        |                          |  |
| Plan Approval                                            | Plan Approval Workflow Status Approval Level Approval Comments Published Report |                                                                                                    |                                |                        |                          |  |
| ZZZ BCIC Test Plan                                       | Pending Review                                                                  | 1                                                                                                    | Published                      | L_Report.pdf (2537 KB) |                          |  |
| BIA Approvals (Portal                                    | None M 🖌 🔪                                                                      | ы                                                                                                    |                                |                        |                          |  |
| No records to display                                    | v                                                                               | F1                                                                                                    |                                |                        |                          |  |

| _P | WER  | ED BY |     |
|----|------|-------|-----|
| RC | in t | he C  | buo |

**\*Note:** if you do not see a plan to approve, consult with your Continuity Coordinators to ensure they chose the option to "Request Approval."

4. Once you have reviewed the entire plan, you either Approve or Reject the plan.

3.

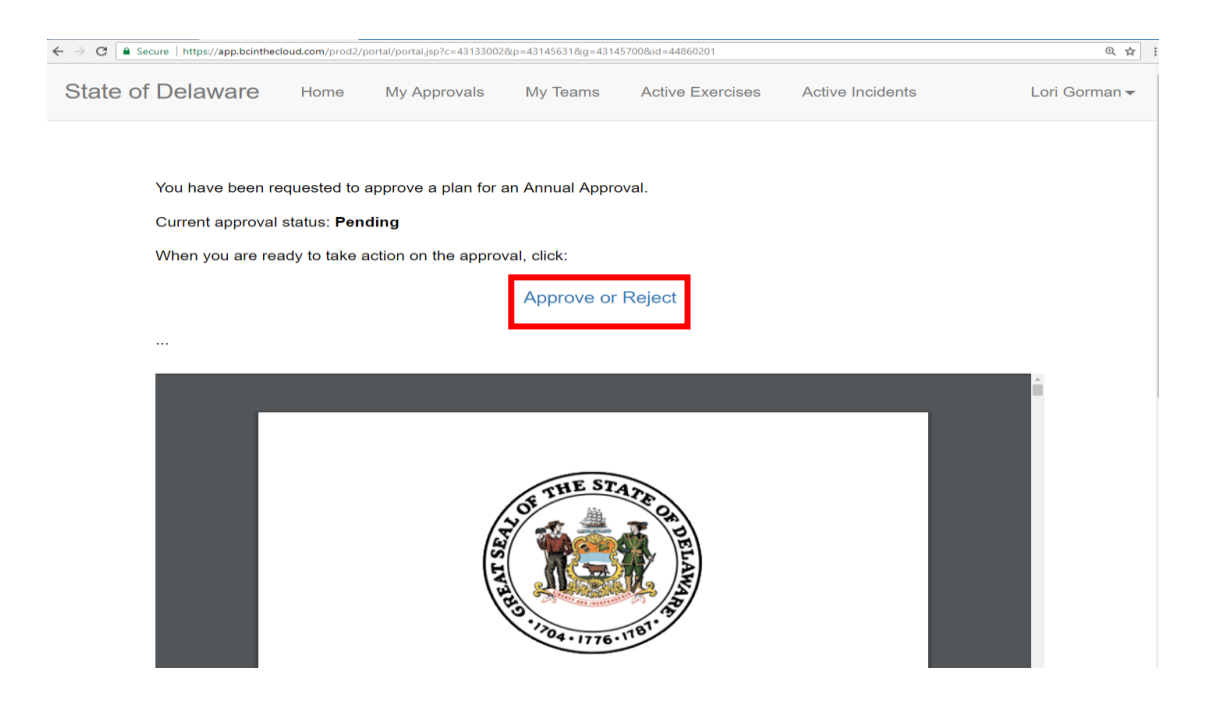

5. The Approver then selects their desired action, adds any approval comments and submits their approval/rejection.

| State of Delaware           | Home      | My Approvals | My Teams   | Active Exercises | Active Incidents | Lori Gorman <del>-</del> |
|-----------------------------|-----------|--------------|------------|------------------|------------------|--------------------------|
| Approval A<br>Approval Comm | ction Rej | ect V        |            |                  |                  |                          |
|                             |           |              | Submit     |                  |                  |                          |
|                             |           |              | POWERED BY | (<br>loud        |                  |                          |

Portal created by BC in the Cloud for State of Delaware

#### Plan Approved:

If the plan meets with your approval, change the Approval Action to APPROVE, add any comments you wish to include, and click on the SUBMIT button.

| $\leftarrow \rightarrow \mathbf{C}  \texttt{a}  \texttt{Secure}     \texttt{https://app.bcinthecloud.com/prod1/portaljsp?c=43133002&p=43145631&g=43145600&id=44886543 \\ \textbf{C}  \texttt{a}  \texttt{Secure}     https://app.bcinthecloud.com/prod1/portaljsp?c=43133002&p=43145631&g=43145631&g=43145&g=43145&g=43145&g=43145&g=4314&g=4314&g=431&g=431&g=$ |                          |  |  |  |
|----------------------------------------------------------------------------------------------------|--------------------------|--|--|--|
| State of Delaware Home My Approvals My Teams Active Exercises Active Incidents                                                                                                    | Lori Gorman <del>-</del> |  |  |  |
| Approval Action Approve  Approval Comments This looks wonderful. Great job!                                                                                                    |                          |  |  |  |
| Submit                                                                                                    |                          |  |  |  |
|                                                                                                    |                          |  |  |  |

Portal created by BC in the Cloud for State of Delaware

This moves the plan along to the next Approver in the Approval Group until all approvals are complete.

#### Plan Rejected:

If errors are identified or changes are necessary, you will REJECT the plan, add any comments related to the need changes, and click on the SUBMIT button. An email will be sent to the COOP Coordinators to make the required changes and re-submit the plan for approval.

| ← → C                                                                                                    |     |  |  |
|----------------------------------------------------------------------------------------------------|-----|--|--|
| State of Delaware Home My Approvals My Teams Active Exercises Active Incidents Lori Gorman                                                                                                    | n 🕶 |  |  |
| Approval Action Reject Approval Comments Please update the process name on pg 45 to read: Mail distribution process. Process Team Support Services, needs Jane Doe added and remove Lori Gorman. Submit |     |  |  |

Portal created by BC in the Cloud for State of Delaware

### No Action Taken:

If the plan is not approved/rejected within 14 days of receiving the initial email, an email reminder will be sent to the Approver and the COOP Coordinator. If plans are not approved by all members of the Approval Group by the Next Update Date, the plan will be listed as expired.

### Approval History:

The plan approver always has a copy of the plan in the Approval History Tab. They can log into their portal account during an event to download a copy of the plan. This can be done via Internet browsers on computers, phones, or tablets.

| 🗲 🛞 🚳 https://app.bcint                                 | hecloud.com/prod2/portal/portal.jsp?c=431330  | 02&cp=43145631&cg=45809873                     |                   | ~                             | × ت – X<br>© © ث ش جم         |  |
|---------------------------------------------------------|-----------------------------------------------|------------------------------------------------|-------------------|-------------------------------|-------------------------------|--|
| State of Delaware Portal                                | K D                                           |                                                |                   |                               |                               |  |
| State of Delaware Hom                                   | e My Pending Approvals My Teams Acti          | ve Exercises Active Incidents Approval History |                   |                               | Sandra Alexander <del>v</del> |  |
|                                                         | Plan Approval History (Portal) 1-1 of 1 🛛 🤘 🔍 | > н                                            |                   |                               |                               |  |
|                                                         | Plan Approval                                 | Approver Status                                | Approval Comments | Published Report              |                               |  |
|                                                         | best                                          | Approved                                       |                   | Published_Report.pdf (350 KB) |                               |  |
|                                                         | BIA Approval History (Portal) None 🛛 K 🔹 🗲    | м                                              |                   |                               |                               |  |
|                                                         | No records to display.                        |                                                |                   |                               |                               |  |
|                                                         |                                               |                                                | Products or       |                               |                               |  |
| Portal orasted by 8C in the Cloud for State of Datesare |                                               |                                                |                   |                               |                               |  |
|                                                         |                                               |                                                |                   |                               |                               |  |
|                                                         |                                               |                                                |                   |                               |                               |  |
|                                                         |                                               |                                                |                   |                               |                               |  |
|                                                         |                                               |                                                |                   |                               |                               |  |

# Questions?

# P 🗆 🗖 🖉 🧔 🖉 #

Contact your COOP Coordinator(s) with any questions related to the plan content.

Contact a BCDR Liaison if you experience issues with the BCIC portal by sending an email to <u>DTI\_BCDR\_Team@delaware.gov</u>.